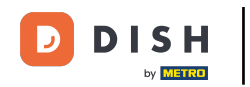

Bienvenue sur le tableau de bord de DISH Reservation. Dans ce tutoriel, nous vous montrons comment modifier votre mot de passe.

| <b>DISH</b> RESERVATION                                |                                                                                                    | 🌲 Test Bistro Training 🕤 🛛 🎽 🗸 🕞                               |
|--------------------------------------------------------|----------------------------------------------------------------------------------------------------|----------------------------------------------------------------|
| Reservations                                           | Have a walk-in customer? Received a reservation request over phone / email? Don't forget to add it to yo reservation book! | ur WALK-IN ADD RESERVATION                                     |
| 🎮 Table plan                                           | Thu. 19 Oct - Thu. 19 Oct                                                                                                  | ~                                                              |
| 🎢 Menu                                                 |                                                                                                    |                                                                |
| 🛎 Guests                                               | There is <b>1</b> active limit configured for the selected time period                                                     | Show more 🗸                                                    |
| Seedback                                               |                                                                                                    |                                                                |
| 🗠 Reports                                              | All Ocompleted Opcoming Ocancelled                                                                                         | 💆 0 😩 0 🥅 0/37                                                 |
| 🌣 Settings 👻                                           |                                                                                                    |                                                                |
|                                                        | No reservations available                                                                                                  |                                                                |
| Too many guests in house?<br>Pause online reservations | Print Designed by DISH Digital Solutions GmbH. All rights reserved.                                                        | FAQ   Terms of use   Imprint   Data privacy   Privacy Settings |

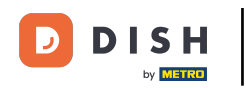

## • Tout d'abord, allez dans Paramètres dans le menu à votre gauche.

| <b>DISH</b> RESERVATION   |                                                                                                    | 🌲 Test Bistro Training 🕤 🛛 🏄 🗸 🚱                               |
|---------------------------|----------------------------------------------------------------------------------------------------|----------------------------------------------------------------|
| Reservations              | Have a walk-in customer? Received a reservation request over phone / email? Don't forget to add it reservation book! | it to your WALK-IN ADD RESERVATION                             |
| 🍽 Table plan              |                                                                                                    |                                                                |
| 🎢 Menu                    | Thu, 19 Oct - Thu, 19 Oct     Image: Control of the services                                                         | 95 ×                                                           |
| 📇 Guests                  | There is 1 active limit configured for the selected time period                                                      | Show more 🗸                                                    |
| Feedback                  |                                                                                                    |                                                                |
| 🗠 Reports                 | All     Completed     Upcoming     Cancelled                                                                         | 🗹 0 😩 0 🥅 0/37                                                 |
| 💠 Settings 👻              |                                                                                                    |                                                                |
|                           | No reservations available                                                                                            |                                                                |
|                           | Print                                                                                                    | 8                                                              |
| Pause online reservations | Designed by DISH Digital Solutions GmbH. All rights reserved.                                                        | FAQ   Terms of use   Imprint   Data privacy   Privacy Settings |

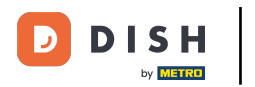

## Et puis sélectionnez Compte .

| DISH RESERVATION          |                                         |                                |                             |                               |            | est Bistro Tra  | iining 🕤 🛛       | <u> 4</u>  |         |
|---------------------------|-----------------------------------------|--------------------------------|-----------------------------|-------------------------------|------------|-----------------|------------------|------------|---------|
| Reservations              | Have a walk-in custom reservation book! | er? Received a reservation rec | quest over phone / email? D | on't forget to add it to your |            | WALK-IN         | ADD RESERV       |            |         |
| <b>YI</b> Menu            | <                                       | Thu, 19 Oct - Thu, 19 Oct      |                             | All services                  |            |                 |                  | ~          |         |
| 🐣 Guests                  | There is <b>1</b> active limit c        | onfigured for the selected tir | me period                   |                               |            |                 | Shov             | v more 🗸   |         |
| Seedback                  |                                         |                                |                             |                               |            |                 |                  |            |         |
| 🗠 Reports                 | All                                     |                                |                             |                               |            | <b>0</b> 🔁 0    | 0 = 0/37         | 7          |         |
| 🏟 Settings 👻              |                                         |                                |                             |                               |            |                 |                  |            |         |
| () Hours                  |                                         |                                |                             |                               |            |                 |                  |            |         |
| 🖄 Reservations            |                                         |                                |                             |                               |            |                 |                  |            |         |
| A Tables/Seats            |                                         |                                | 00                          |                               |            |                 |                  |            |         |
| 💼 Reservation limits      |                                         |                                |                             |                               |            |                 |                  |            |         |
| % Offers                  |                                         |                                |                             |                               |            |                 |                  |            |         |
| A Notifications           |                                         |                                | No reservatio               | ons available                 |            |                 |                  |            |         |
| 😚 Account                 |                                         |                                |                             |                               |            |                 |                  |            |         |
| 𝚱 Integrations            | Print                                   |                                |                             |                               |            |                 |                  | 6          |         |
| Too many guests in house? | Designed by DISH Digital Soluti         | ons GmbH. All rights reserved. |                             | F                             | AQ   Terms | of use   Imprir | t   Data privacy | Privacy Se | attings |

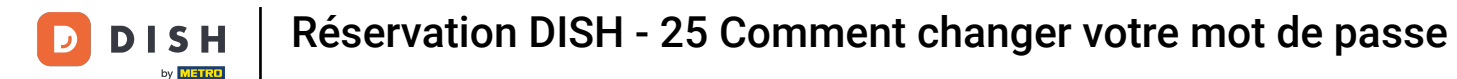

• Vous êtes maintenant dans la vue d'ensemble de votre établissement et de ses coordonnées. Cliquez sur « Mes données » pour accéder à vos informations personnelles.

| <b>DISH</b> RESERVATION   |                                                                                        |                |                                              |                    | <b>≜</b> °      | Test Bistro Training | 9 🖸          | মাদ<br>শাদ | •      |
|---------------------------|----------------------------------------------------------------------------------------|----------------|----------------------------------------------|--------------------|-----------------|----------------------|--------------|------------|--------|
| Reservations              |                                                                                        | tablishment    |                                              |                    | 9               | My Data              |              |            |        |
| 🎮 Table plan              | Establishment details                                                                  |                |                                              | Contact            |                 |                      |              |            |        |
| 🍴 Menu                    | Establishment name                                                                     |                |                                              | Phone (+49)        | 9876543210      |                      |              |            |        |
| 🛎 Guests                  | Street                                                                                 |                |                                              | Email              |                 |                      |              |            |        |
| Eedback                   | Training Street 007                                                                    |                |                                              | training@dish.digi | ital            |                      |              |            |        |
| 🗠 Reports                 | Additional                                                                             |                | Country<br>Germany                           | Website            | training-bar.ea | tbu.com/             |              |            |        |
| 🗢 Settings 🗸              | Postal code                                                                            | City           |                                              | Contact language   | 9               |                      |              |            |        |
| () Hours                  | 10000                                                                                  | Berlin         |                                              | Deutsch            |                 |                      |              | •          |        |
| Reservations              | Time zone                                                                              |                |                                              |                    |                 |                      |              |            |        |
| 🛱 Tables/Seats            | All dates of the reservation system will be<br>zone. The time zone is derived from the | e displayed ad | ccording to this time<br>dress automatically |                    |                 |                      |              |            |        |
| Reservation limits        | Europe/Berlin                                                                          |                |                                              |                    |                 |                      |              |            |        |
| % Offers                  | Current time in this tir                                                               | me zone: 🕓 04  | 4:15 PM                                      |                    |                 |                      |              |            |        |
| Account                   |                                                                                        |                |                                              |                    |                 |                      |              | SAVE       |        |
| ${\cal O}$ Integrations   |                                                                                        |                |                                              |                    |                 |                      |              |            |        |
| ioo many guests in house? | Designed by DISH Digital Solutions GmbH. All right                                     | ts reserved.   |                                              |                    | FAQ   Terr      | ns of use   Imprint  | Data privacy | Privacy Se | ttings |

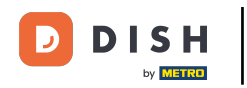

## Pour changer votre mot de passe, cliquez sur l'hyperlien ici .

| <b>DISH</b> RESERVATION                   |                                                               | 🌲 🔹 Test Bistro Training 🕤 🛛 🎽 🖕 🚱                                                                                                    |
|-------------------------------------------|---------------------------------------------------------------|----------------------------------------------------------------------------------------------------|
| Reservations                              | My Establishment                                              | <b>O</b> My Data                                                                                                    |
| 🎮 Table plan                              | Personal information                                          | Export data                                                                                                    |
| 🍴 Menu                                    | Salutation *                                                  | You have the right to receive your data in a structured, commonly used and machine-readable format in order to transmit it to another controller. |
| 🛎 Guests                                  | First name *                                                  | 🛓 Export data                                                                                                    |
| Feedback                                  | Test Max                                                      | Delete account                                                                                                    |
| 🗠 Reports                                 | Last name *                                                   | To delete your DISH Reservation account, please log into DISH                                                                                     |
| 💠 Settings 🗸                              | Login e-mail                                                  |                                                                                                    |
| () Hours                                  | training@hd.digital                                           |                                                                                                    |
| ☑ Reservations ■ Tables/Seats             | SAVE                                                          |                                                                                                    |
| 💼 Reservation limits                      |                                                               |                                                                                                    |
| % Offers                                  |                                                               |                                                                                                    |
| ♪ Notifications                           |                                                               |                                                                                                    |
| Account                                   |                                                               |                                                                                                    |
| ${ {oldsymbol { 	heta } } }$ Integrations |                                                               |                                                                                                    |
| foo many guests in house?                 | Designed by DISH Digital Solutions GmbH. All rights reserved. | FAQ   Terms of use   Imprint   Data privacy   Privacy Settings                                                                                    |

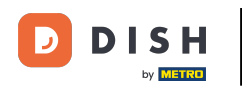

Une nouvelle fenêtre s'ouvrira dans laquelle vous pourrez modifier votre mot de passe.

|                          | English 👻 |
|--------------------------|-----------|
| Change Password          |           |
|                          | 0         |
| Password                 | 0         |
| New Password             |           |
| Confirmation             | 0         |
| Back to application Save |           |
|                          |           |
|                          |           |
|                          |           |
|                          |           |

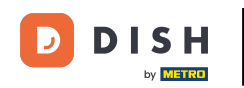

• Vous devez saisir votre mot de passe actuel , votre nouveau mot de passe et pour confirmation votre nouveau mot de passe à nouveau.

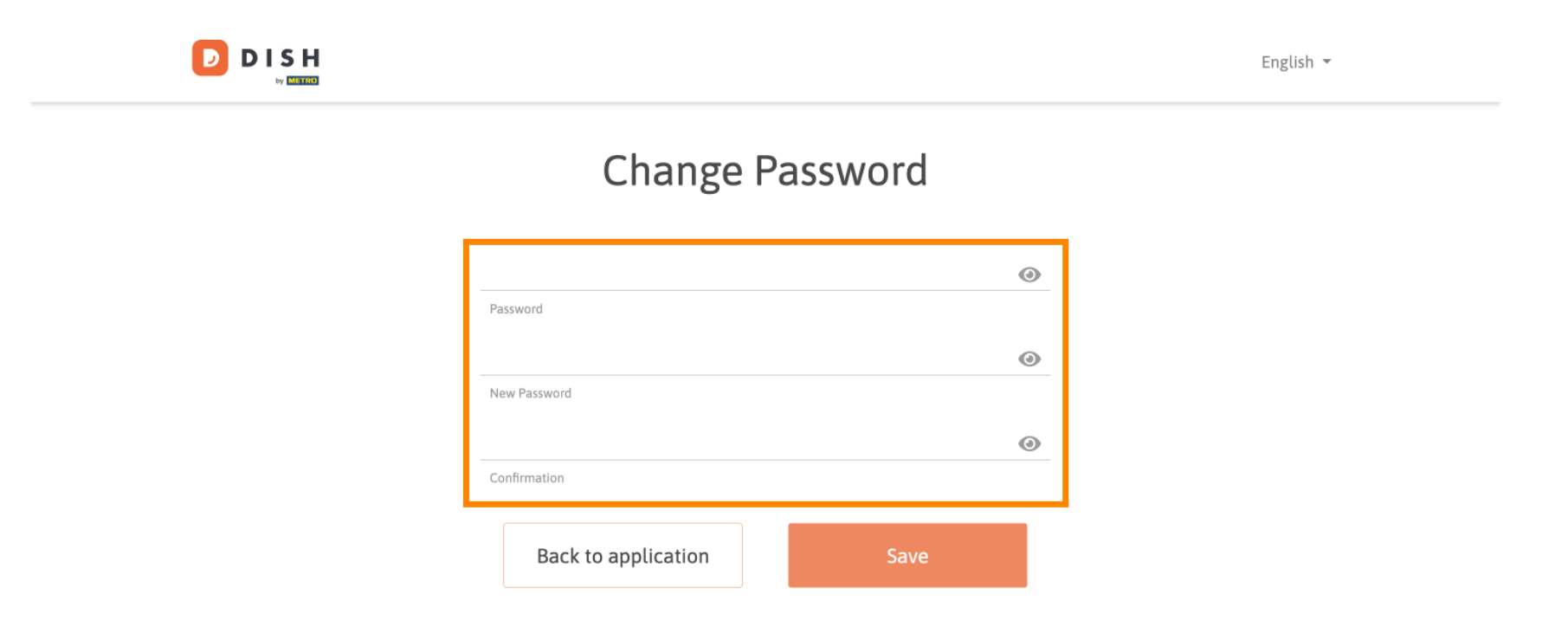

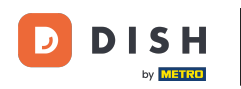

## Pour ensuite appliquer le nouveau mot de passe, cliquez sur Enregistrer .

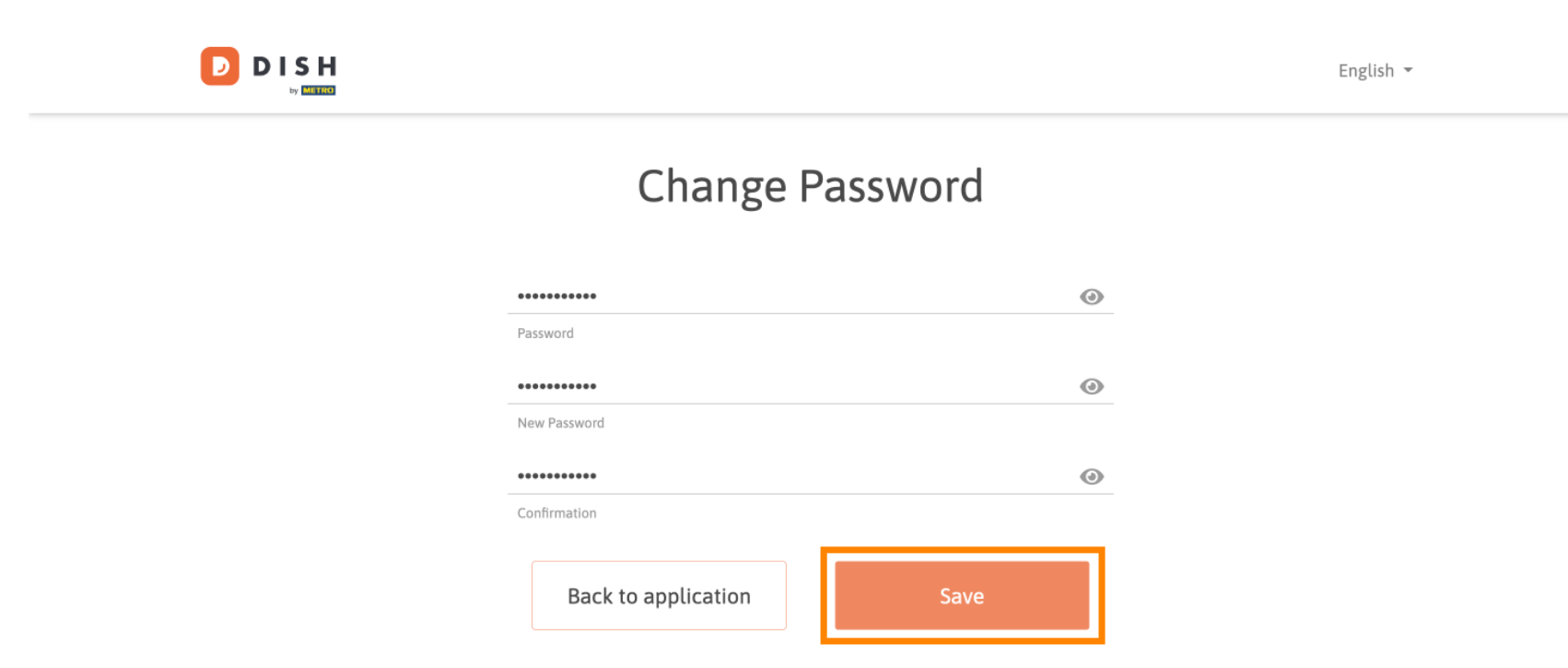

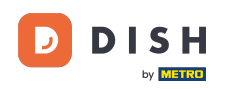

Voilà. Vous avez terminé le tutoriel et savez maintenant comment changer votre mot de passe.

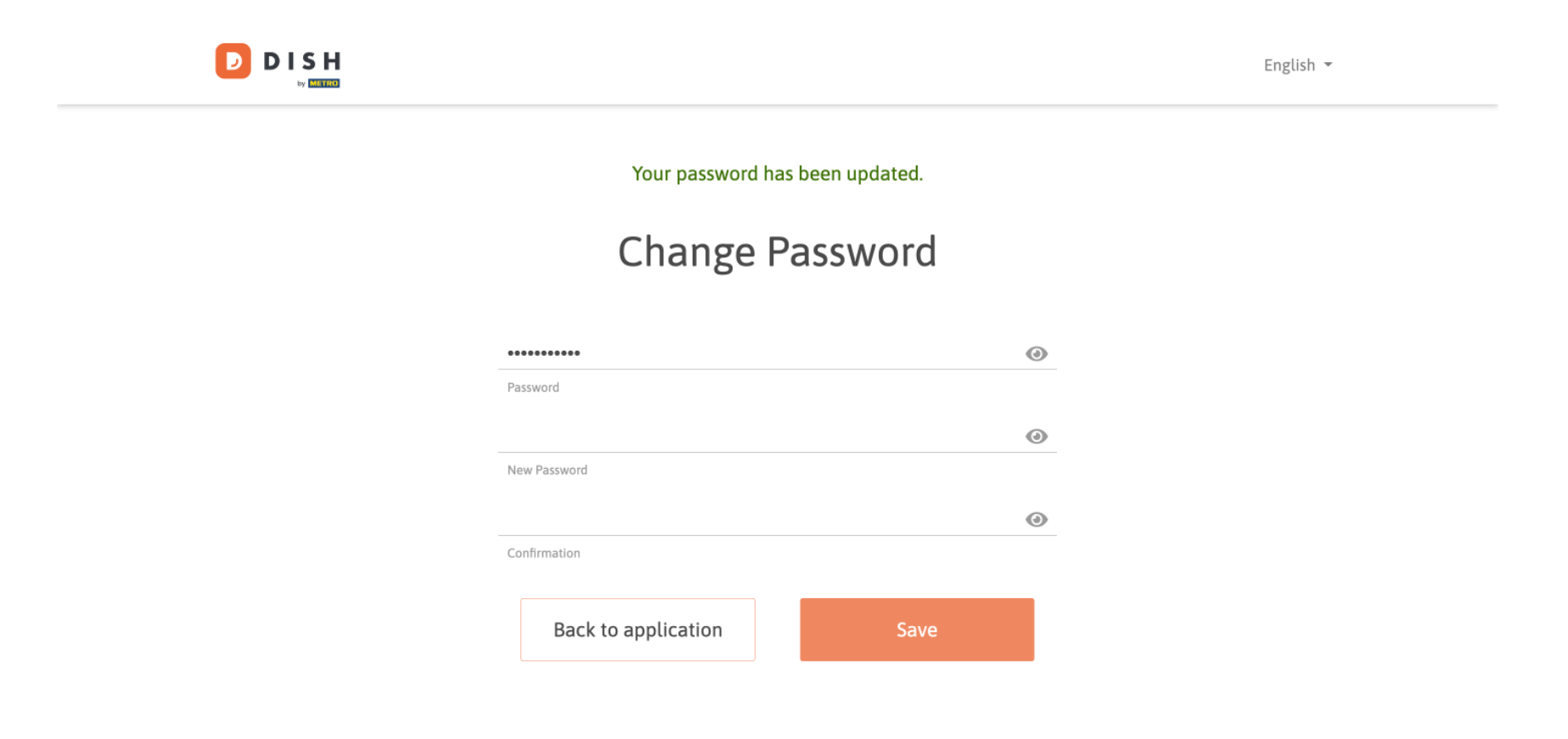

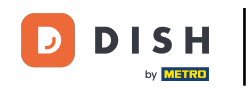

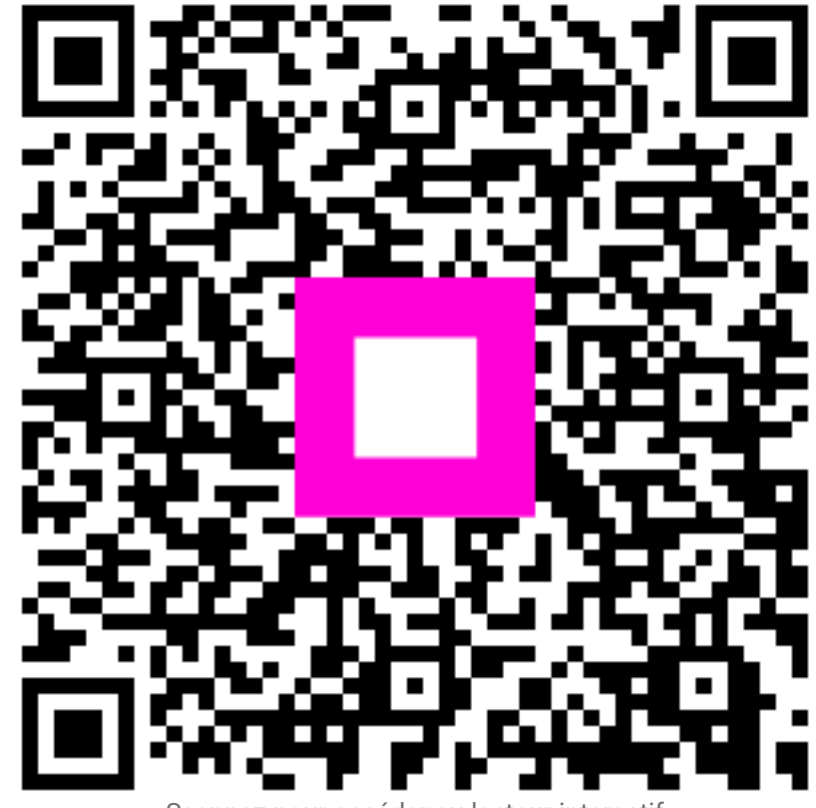

Scannez pour accéder au lecteur interactif